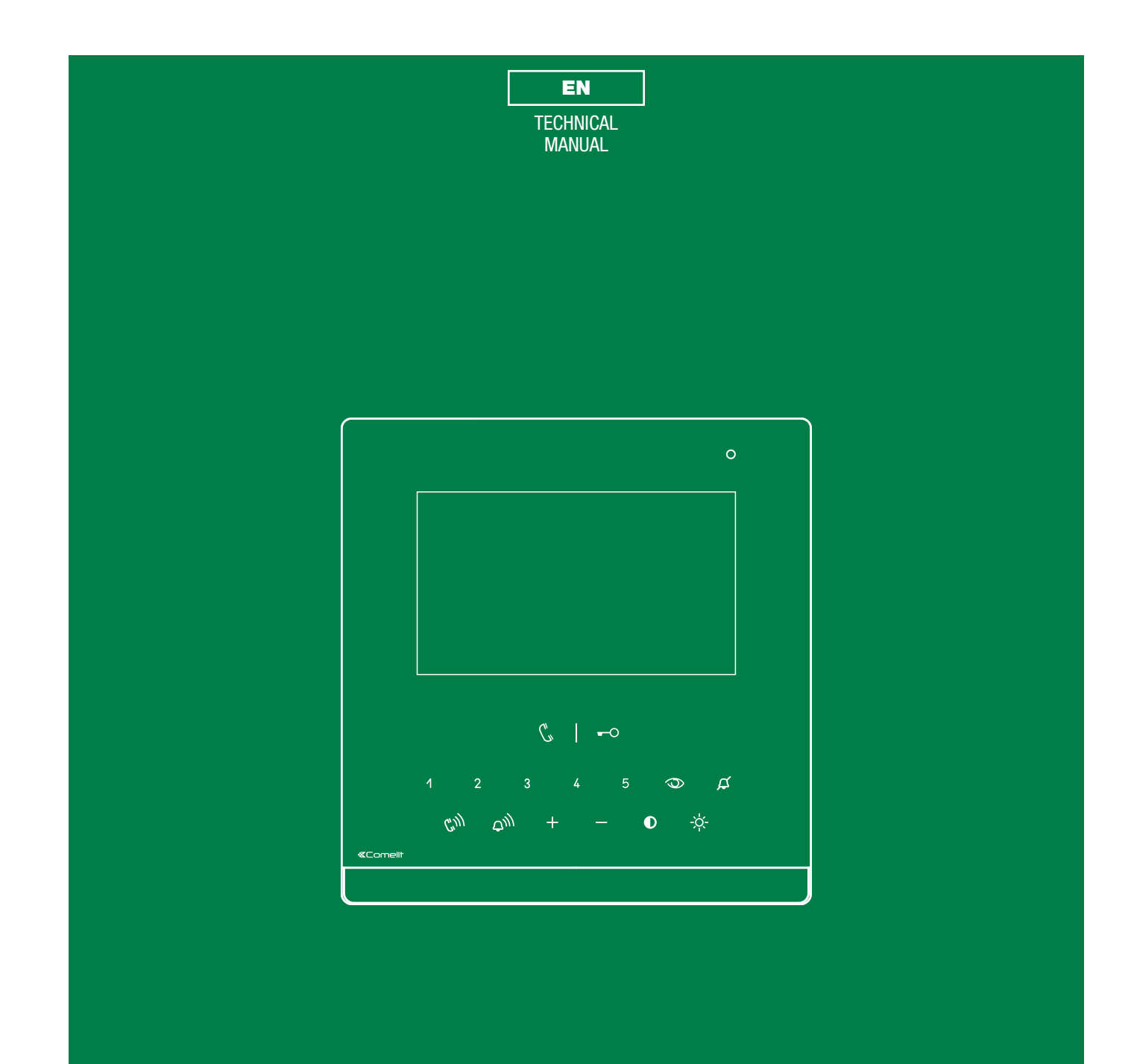

Icona 2-wire door entry monitor Art. 6601W - Art. 6601W/BM

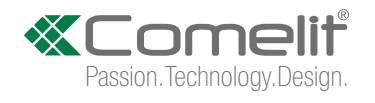

## Warning

#### Intended use

This Comelit product has been designed and manufactured for use in the creation of audio and video communication systems in residential, commercial, industrial and public buildings.

#### Installation

All activities connected to the installation of Comelit products must be carried out by qualified technical personnel, with careful observation of the indications provided in the Manuals / Instruction sheets supplied with those products.

#### Wires

Disconnect the power supply before carrying out any operations on the wiring.

Use wires with a cross-section suited to the distances involved, observing the instructions provided in the system manual.

We advise against running the system wires through the same duct as power cables (230V or higher).

#### Safe usage

To ensure Comelit products are used safely:

- carefully observe the indications provided in the Manuals / Instruction sheets,
- make sure the system created using Comelit products has not been tampered with / damaged.

#### Maintenance

Comelit products do not require maintenance aside from routine cleaning, which should be carried out in accordance with the indications provided in the Manuals / Instruction sheets.

Any repairs must be carried out:

- for the products themselves, exclusively by Comelit Group S.p.A.,
- for the systems, by qualified technical personnel.

#### Disclaimer

- Comelit Group S.p.A. does not assume any responsibility for
- any purpose other than the intended use,
- failure to observe the indications and warnings contained in this Manual / Instruction sheet.

Comelit Group S.p.A. reserves the right to change the information provided in this Manual / Instruction Sheet at any time and without prior notice.

## **Table of contents**

| Description                                                        | 3    |
|--------------------------------------------------------------------|------|
| Touch-sensitive button activation                                  | 4    |
| Buttons                                                            | 4    |
| Indicator LED                                                      | 4    |
| Press and hold keys (Disabled by default from firmware version 1.5 | .0)4 |
| Automatic door opening on receipt of call (Doctor mode)            | 4    |
| Automatic answer (Hands-Free function)                             | 4    |
| Technical specifications                                           | 5    |
| Installation                                                       | 6    |
| Installed in flush-mounted box art. 6117                           | 6    |
| Art. 6620 Surface mounting / in 503 series box / round box         | 7    |
| Connections                                                        | 8    |
| Variant: connection of call repetition device art. 1122/A          | 8    |
| Settings                                                           | 9    |
| Main and secondary door entry monitors                             | 9    |
| Power supply management                                            | 9    |
| Configuring buttons                                                | 10   |
| Basic configuration                                                | 10   |
| Legend                                                             | 10   |

| Advanced configuration                                   | 11 |
|----------------------------------------------------------|----|
| Intercom call                                            | 11 |
| Introduction                                             | 11 |
| General intercom call: button programming                | 11 |
| Intercom call to selective address: button programming   | 12 |
| Selective intercom address                               | 12 |
| Assigning selective address                              | 12 |
| Deleting the selective address of the door entry monitor | 12 |
| Generic actuator, coded actuator                         | 13 |
| Generic actuator: button programming                     | 13 |
| Coded actuator: button programming                       | 13 |
| Other functions: button programming                      | 14 |
| Programming range                                        | 14 |
| LED/alarm/lock-release/actuator programming              | 15 |
| Changing the ringtone                                    | 15 |
| Programming reset                                        | 16 |
| System performance and layouts                           | 16 |
| Addressing table                                         | 17 |

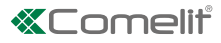

# Description

The door entry monitor can be used in Simplebus2 audio/video systems.

Icona 6601W is a colour monitor equipped as standard with 9 function buttons and 6 adjustment buttons.

Icona 6601W/BM is a colour monitor with 9 function buttons and 6 adjustment buttons, equipped with a magnetic amplification system for hearing aid devices.

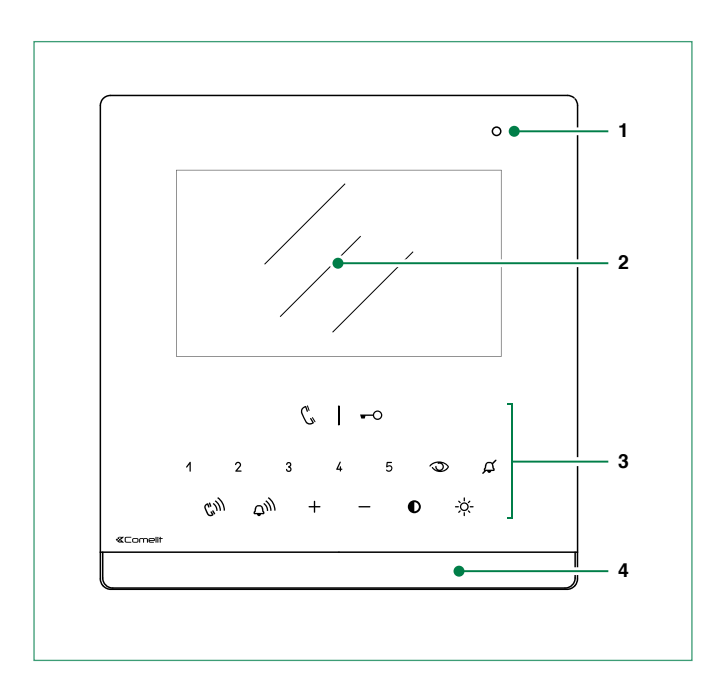

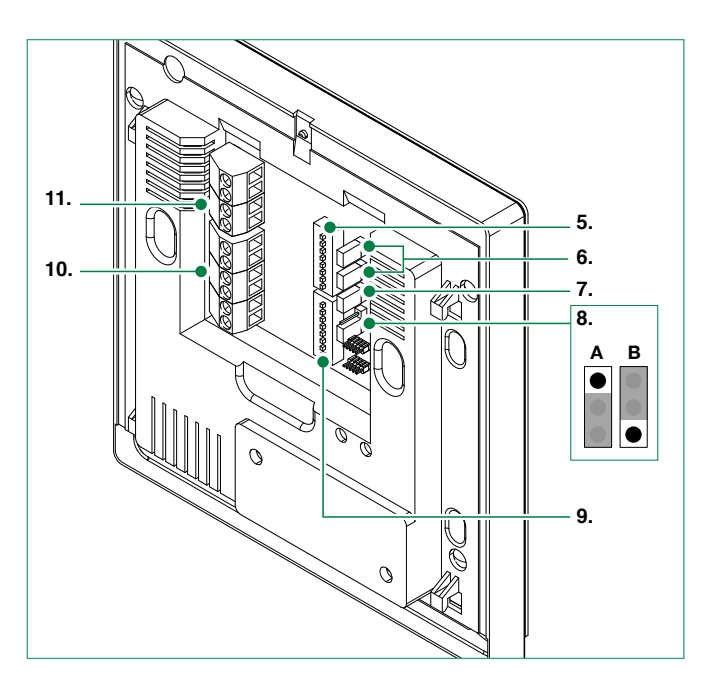

- 1. Microphone
- 2. 4.3" LCD screen
- 3. Buttons / Indicator LEDs
- 4. Loudspeaker
- 5. S1 DIP-switches: Microswitches for assigning user code according to "Addressing table" on page 17
- 6. CV1 CV2 Jumper to be removed in case of separate power supply
- 7. CV5 Jumper for video closure. In systems with more than one door entry monitor connected in cascade, only the door entry monitor furthest away must have CV5 closed
- 8. CV6 position A = contact IN1-IN2 > LED (Default)
   CV6 position B = contact CFP2-IN1 > ALARM / LOCK-RELEASE / ACTUATOR
- 9. S2 DIP-switches: Microswitches for button and function programming
  - DIP 1-2-3-4 for button function programming
  - DIP 5-6 access to programming
  - DIP 7 for power supply voltage management. Paragraph "Power supply management" on page 9
  - DIP 8 for setting main and secondary door entry monitor. Paragraph "Main and secondary door entry monitors" on page 9

### 10. M2 Terminal block for system connection:

CFP1 CFP2 Floor door call input

- S+ S- Terminals for call repetition device
- IN1 IN2 LED input (programmable)
- 11. M1 Terminal block for system connection:
  - L L Bus line connection terminals
  - + Power supply terminals

Т

## **Touch-sensitive button activation**

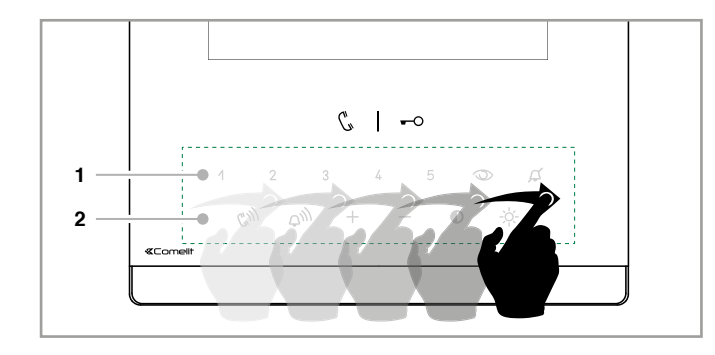

## **Buttons**

3

| U1                | Audio activation                                  |
|-------------------|---------------------------------------------------|
| -0                | Lock-release activation                           |
| 1234              | 5 Buttons 1-2-3-4-5 (programmable)                |
| $\bigcirc$        | Self activation (programmable)                    |
| ¢                 | Ringtone activation in silent mode (Privacy mode) |
| G'III             | Audio volume adjustment                           |
| $\Phi_{\eta\eta}$ | Call volume adjustment                            |
| + -               | Increase / Decrease value                         |
| Q                 | Contrast adjustment                               |
| -ờ́-              | Brightness control                                |
|                   |                                                   |
|                   |                                                   |

- Swipe to enable the row (1) of function buttons.
- Swipe again to enable the row (2) of adjustment buttons.
- Press the desired button once to activate the function associated with it

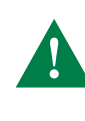

Wait for approximately 1 sec. before pressing the same button again. Pressing the same button several times in quick succession will cancel the command.

## Indicator LED

Ç, continuous flashing = incoming call LED steady in call = communicating LED steady in standby = Automatic answer mode (Hands-free mode) enabled -0 continuous flashing = incoming call 1 flash = confirm lock-release 4 flashes = programming successful 10 flashes = programming error Д **LED steady** = ringtone in *silent* mode (Privacy mode) 3 flashes (every 5 s.) = Automatic door opening on receipt of call mode (Doctor mode) enabled slow flashing = programming 4 flashes = device busy

Press and hold keys (Disabled by default from firmware version 1.5.0)

Pressing and holding keys adds further functions to the door entry monitor.

Carry out the procedure described below to enable - or disable, depending on the factory setting - the press and hold feature:

- $\checkmark$  Door entry monitor in standby.
- 1. Take note of the S2 DIP-switch settings.
- 2. Enter programming mode by setting S2 DIP-switches 1, 3, 5 to ON.
- **3.** Press 1 to enable (or press 2 to disable).
- 4. Make sure the -O key flashes 4 times and the confirmation tone is emitted.
- 5. Restore the initial configuration of the S2 DIP-switches.

Once the enabling procedure is complete, you will be able to enable the following functions:

### Automatic door opening on receipt of call (Doctor mode)

▶ Press and hold (4 sec.) the programmed button (default: Key 3) to enable/disable the function.

## Automatic answer (Hands-Free function)

Press and hold (4 sec.) the audio activation button & to enable/disable the function.

1

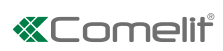

# **Technical specifications**

| GENERAL DATA                                                      | 6601W                                                                  | 6601W/BM                                                               |
|-------------------------------------------------------------------|------------------------------------------------------------------------|------------------------------------------------------------------------|
|                                                                   | 147                                                                    | 4.47                                                                   |
| Product height (mm)                                               | 147                                                                    | 147                                                                    |
| Product width (mm)                                                | 143                                                                    | 143                                                                    |
| Product depth (mm)                                                | 23                                                                     | 23                                                                     |
| Product weight (g)                                                | 500                                                                    | 500                                                                    |
| Product colour                                                    | White RAL9003, base grey RAL7001                                       | White RAL9003, base grey RAL7001                                       |
| Material                                                          | ABS, Glass                                                             | ABS, Glass                                                             |
| Flush mounting                                                    | Yes, with specific accessory                                           | Yes, with specific accessory                                           |
| Surface mounting                                                  | Yes, with specific accessory                                           | Yes, with specific accessory                                           |
| Desk base mounting                                                | Yes, with specific accessory                                           | Yes, with specific accessory                                           |
| 2000 2000                                                         |                                                                        |                                                                        |
| COMPATIBLE SYSTEMS                                                |                                                                        |                                                                        |
| Simplebus 2 audio/video with                                      | Yes                                                                    | Yes                                                                    |
| power supply unit art. 4888C                                      |                                                                        |                                                                        |
| Simplebus 2 audio/video with<br>power supply unit art. 1210/1210A | Yes                                                                    | Yes                                                                    |
| Simplebus 2 audio/video kit with                                  | Yes                                                                    | Yes                                                                    |
| power supply unit art. 1209                                       |                                                                        |                                                                        |
| DISPLAY SPECIFICATIONS                                            |                                                                        |                                                                        |
| Size (inches) (")                                                 | 43                                                                     | 43                                                                     |
| Account ratio                                                     | т. <del>.</del><br>16:0                                                | т.u                                                                    |
| Aspect ratio                                                      | 10.9                                                                   | 10.9                                                                   |
| Resolution (pixels)                                               | 480X272                                                                | 480X272                                                                |
| AUDIO SPECIFICATIONS                                              |                                                                        |                                                                        |
| Туре                                                              | Hands-free                                                             | Hands-free                                                             |
| Microphone                                                        | 6 mm (Ø). Omnidirectional                                              | 6 mm (Ø). Omnidirectional                                              |
| Magnetic induction system                                         | No                                                                     | Yes                                                                    |
| Loudspeaker                                                       | $40 (a) \times 20 (H) \text{ mm} = 8 \text{ Ohm} = 2W/2000 \text{ mm}$ | $40 (a) \times 20 (H) \text{ mm} = 8 \text{ Ohm} = 2W/2000 \text{ mm}$ |
| Technologies implemented                                          | Full-Dupley                                                            | Full-Dupley                                                            |
|                                                                   |                                                                        |                                                                        |
| ELECTRICAL SPECIFICATIONS                                         |                                                                        |                                                                        |
| Type of power supply                                              | Power supply via video entry bus                                       | Power supply via video entry bus                                       |
| Power supply voltage                                              | 22 to 34 VDC (Bus)                                                     | 22 to 34 VDC (Bus)                                                     |
| Maximum absorption (W)                                            | 10.8                                                                   | 10.8                                                                   |
| HARDWARE CHARACTERISTICS                                          |                                                                        |                                                                        |
| Turne of buttone                                                  | Canacitiva                                                             | Canacitiva                                                             |
| Service buttons                                                   | Lack relaces Answer Silent Deer open                                   | Lack relaces Answer Silent Deer open                                   |
| Service buildins                                                  | Lock-release, Answer, Slient, Door open                                | Lock-release, Answer, Slient, Door open                                |
| additional functions                                              | 5                                                                      | 5                                                                      |
| Terminals                                                         | _ + CEP1 CEP2 S+ S- In1 In2                                            | _ + CEP1 CEP2 S+ S- In1 In2                                            |
|                                                                   |                                                                        |                                                                        |
| Removable terminals                                               | res                                                                    | res                                                                    |
| Number of inputs (no.)                                            | 2                                                                      | 2                                                                      |
| SETTINGS                                                          |                                                                        |                                                                        |
| Loudspeaker volume                                                | Yes                                                                    | Yes                                                                    |
| Ringtone volume                                                   | Yes                                                                    | Yes                                                                    |
| Screen brightness                                                 | Yes                                                                    | Yes                                                                    |
| Screen contrast                                                   | Yes                                                                    | Yes                                                                    |
|                                                                   |                                                                        | 100                                                                    |
|                                                                   | SPECIFICATIONS                                                         |                                                                        |
| IP protection rating                                              | IP30                                                                   | IP30                                                                   |
| Operating temperature (°C)                                        | 5 to 40                                                                | 5 to 40                                                                |
| Operating humidity (max RH - %)                                   | 25 to 75                                                               | 25 to 75                                                               |
| Environmental class                                               | I                                                                      | I                                                                      |
| Conformity and Cortifications                                     | Doug II 2011/65/EU (EN 50591:0010) EMO                                 | Doug II 2011/65/ELL(EN 50591:2012) EMC                                 |
|                                                                   | 2014/30/EU (EN 61000-6-1:2007, EN 61000-6-<br>3:2007+A1:2011)          | 2014/30/EU (EN 61000-6-1:2007, EN 61000-6-<br>3:2007+A1:2011)          |

# Installation

## Installed in flush-mounted box art. 6117

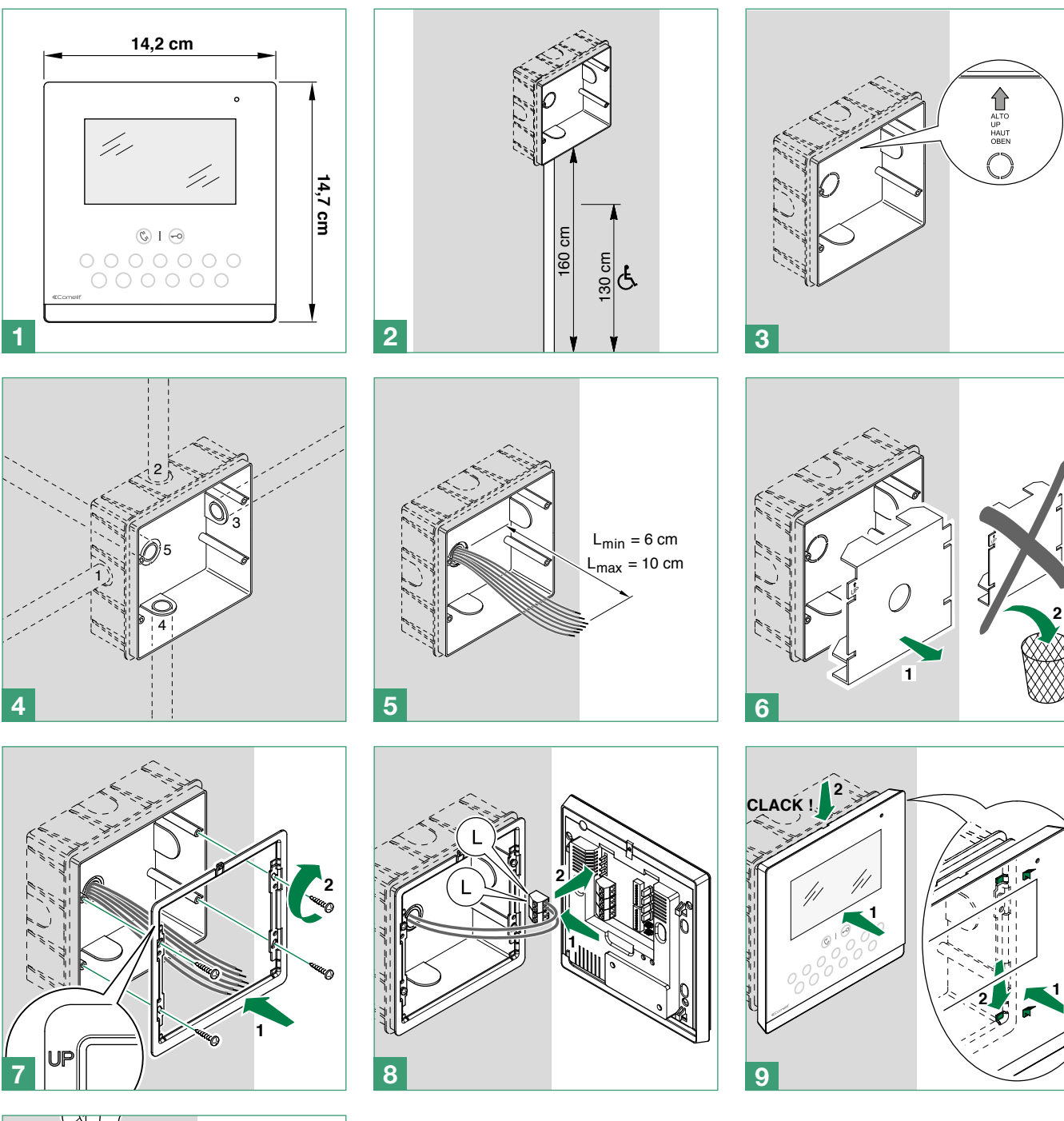

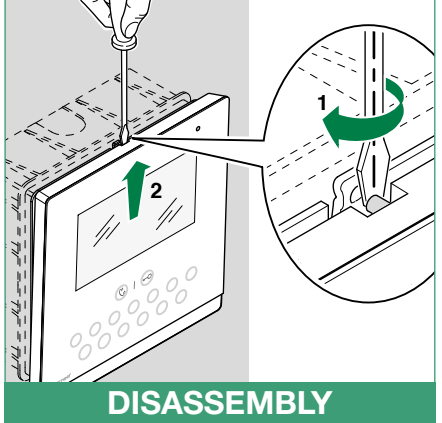

1

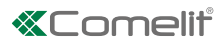

## Art. 6620 Surface mounting / in 503 series box / round box

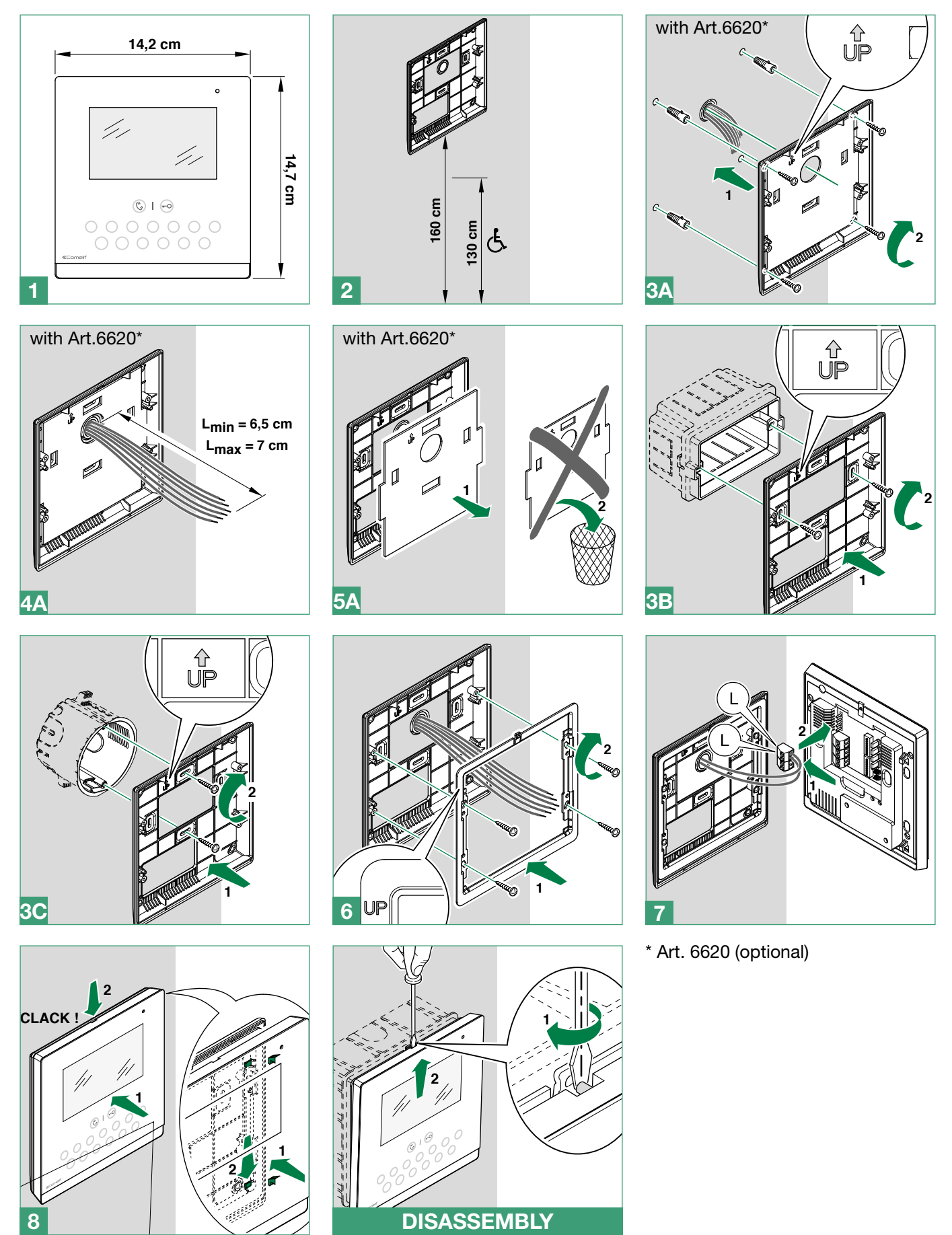

# Connections

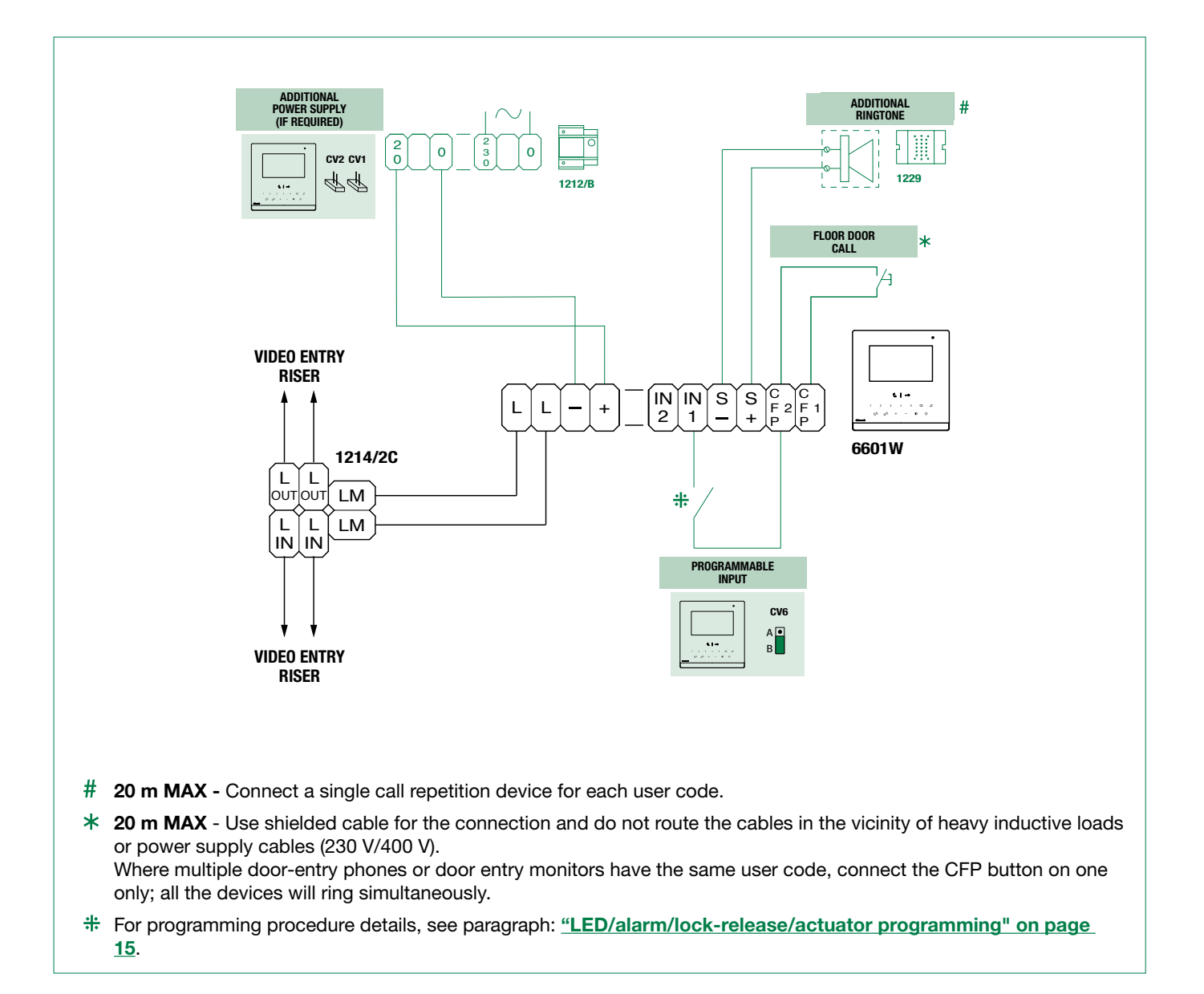

## Variant: connection of call repetition device art. 1122/A

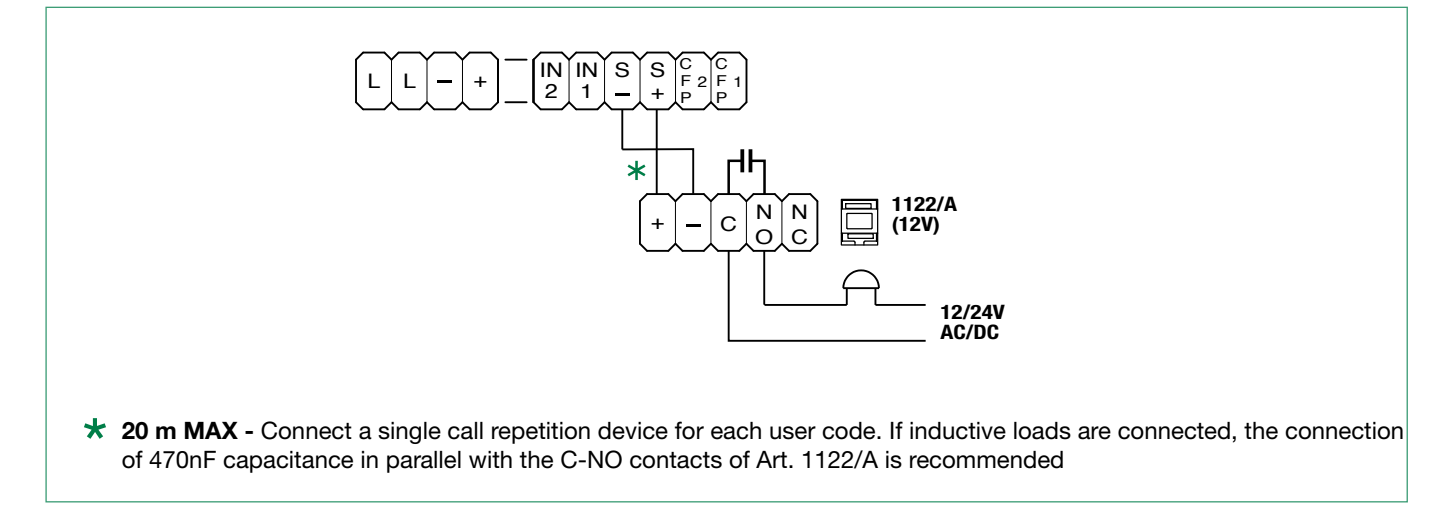

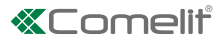

# Settings

### Main and secondary door entry monitors

In systems with power supply unit 1209, 1210 or 1210A, you can configure a maximum of 1 main door entry monitor (+3 powered separately), while in systems with power supply unit 4888C you can configure a maximum of 2 main door entry monitors (+1 powered separately).

To configure the door entry monitor as the MAIN UNITP, set DIP 8 of S2 to OFF

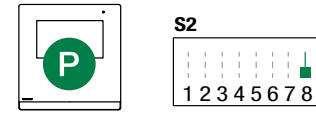

To configure a door entry monitor as a SECONDARY UNIT<sup>S</sup>, set **DIP 8** of **S2** to **ON** 

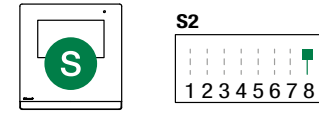

### Power supply management

For correct power supply management, set S2 DIP 7 in accordance with the type of system and its configuration:

- in systems with power supply units 1209, 1210 and 1210A: set S2 DIP 7 to ON.
- in systems with power supply unit 4888C set S2 DIP 7 to OFF for SECONDARY door entry monitors; for MAIN door entry monitors follow the instructions illustrated as examples in the figure.
  - A. 1 main door entry monitor
  - B. 2 main door entry monitors
  - C. 3 main door entry monitors, 1 of which is powered separately

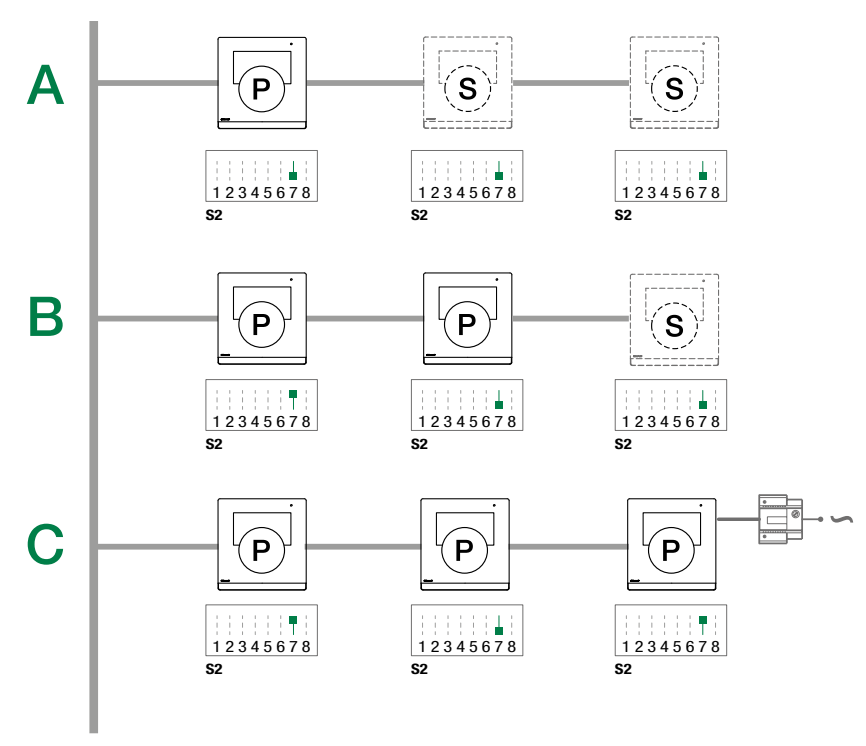

4888C

L

# **Configuring buttons**

By default the buttons control the functions in row A ("Basic configuration" table).

It is possible to change the default configuration of the buttons by changing the positions of S2 DIP-switches 1-2-3-4 on the rear of the door entry monitor to one of the combinations (B-P) suggested in the table. All the buttons will change function.

## **Basic configuration**

|   | S2 DIP-switch |       |       |       |       |      |      |      |      |      |      |      |
|---|---------------|-------|-------|-------|-------|------|------|------|------|------|------|------|
|   | DIP 1         | DIP 2 | DIP 3 | DIP 4 | C'    | -0   | 1    | 2    | 3    | 4    | 5    | Ø    |
| A | OFF           | OFF   | OFF   | OFF   | AUDIO | AP   | CCS  | ACT  | D    | PAN  | к    | AI   |
| в | ON            | OFF   | OFF   | OFF   | AUDIO | AP   | ACT  | INT  | INTb | D    | CCS  | AI   |
| с | OFF           | ON    | OFF   | OFF   | AUDIO | AP   | INT  | INTb | ACT  | CCS  | CCP  | AI   |
| D | ON            | ON    | OFF   | OFF   | AUDIO | AP   | ACT  | CCP  | PAN  | К    | D    | CCS  |
| Е | OFF           | OFF   | ON    | OFF   | AUDIO | ACT  | ACT  | ACT  | ACT  | ACT  | ACT  | ACT  |
| F | ON            | OFF   | ON    | OFF   | AUDIO | AP   | INT  | CCS  | CCP  | INTb | PAN  | ACT  |
| G | OFF           | ON    | ON    | OFF   | AUDIO | AP   | AI   | К    | CCS  | CCP  | INTb | D    |
| н | ON            | ON    | ON    | OFF   | AUDIO | AP   | INTb | AI   | INT  | PAN  | D    | INT  |
| Т | OFF           | OFF   | OFF   | ON    | AUDIO | AP   | CCS  | D    | AI   | INT  | INTb | PAN  |
| J | ON            | OFF   | OFF   | ON    | AUDIO | AP   | К    | PAN  | CCP  | AI   | INT  | CCS  |
| к | OFF           | ON    | OFF   | ON    | AUDIO | AP   | CCP  | PAN  | ACT  | INT  | AI   | К    |
| L | ON            | ON    | OFF   | ON    | AUDIO | AP   | PAN  | CCS  | К    | ACT  | D    | CCP  |
| м | OFF           | OFF   | ON    | ON    | AUDIO | AP   | D    | INT  | ACT  | AI   | CCS  | INTb |
| N | ON            | OFF   | ON    | ON    | AUDIO | AP   | INT  | INT  | INT  | INT  | INT  | INT  |
| Р | OFF           | ON    | ON    | ON    | NULL  | NULL | NULL | NULL | NULL | NULL | NULL | NULL |
|   | ON            | ON    | ON    | ON    | PROG  |      |      |      |      |      |      |      |

## Legend

| ACT   | Actuator                                                                                                    |
|-------|----------------------------------------------------------------------------------------------------|
| AI    | Self Activation                                                                                                    |
| AP    | Lock-release                                                                                                    |
| AUDIO | Audio                                                                                                    |
| ССР   | Call to main switchboard [not available in KIT systems]                                                             |
| ccs   | Call to secondary switchboard [not available in KIT systems]                                                        |
| D     | Automatic door opening on receipt of call [Doctor mode]                                                             |
| INT   | General or selective programmable intercom. Single-family call default for Kit and Simplebus2                       |
| INTb  | Two-family intercom call [for KIT only]                                                                             |
| к     | Caretaker door-entry phone call                                                                                     |
| PAN   | Priority call to switchboard [not available in KIT systems]                                                         |
| NULL  | No function                                                                                                    |
| PROG  | With these S2 DIP-switch settings, the buttons control the programmed functions as in the "Advanced configuration". |

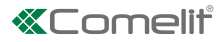

## Advanced configuration

If the basic configuration settings (A-P) do not reflect requirements, the buttons can be programmed differently by carrying out the steps below.

After programming, set S2 DIP-switches 1-2-3-4 (PROG) to ON. With these DIP-switch settings, the buttons manage the programmed functions.

The buttons that are NOT programmed control the functions in row A ("Basic configuration" table).

#### Intercom call

#### Introduction

By "General intercom call" we mean a call from a door-entry phone/door entry monitor to the devices (in the same apartment or another apartment) identified by the call address for the apartment (user code).

By "Intercom call to **selective address**" we mean a call from a door-entry phone/door entry monitor to a device (or several) identified by a specific (selective) address which is different from the call address for the apartment (user code).

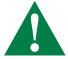

General and selective intercom calls CANNOT be used together on the same riser!

| Ge | neral intercom call: button programming                                                                                                    |  |  |  |  |  |
|----|----------------------------------------------------------------------------------------------------|--|--|--|--|--|
| 1. | Take note of the S1 DIP-switch settings.                                                                                                    |  |  |  |  |  |
| 2. | To enter programming mode, set S2 DIP-switch 6 to ON.<br>$\Rightarrow$ the LED $\swarrow$ flashes<br>S2 ON<br>12345678<br>$\Rightarrow$                                                                            |  |  |  |  |  |
| 3. | . Refer to the table "Basic configuration" to identify a DIP-switch combination in which the intercom function (INT or INTE corresponding to the button you want to program appears, then set the S2 DIP-switches. |  |  |  |  |  |
|    | Example: For button 1= Intercom (INT) set S2 DIP-switches 1-2-3-4 as specified in row "C" in the "Basic configuration" table.                                                                                      |  |  |  |  |  |
| 4. | Set the <b>S1 DIP-switches</b> according to the call address of the desired apartment. See<br>"Addressing table" on page 17                                                                                        |  |  |  |  |  |
| 5. | Press and release the button to be associated with the function.                                                                                                    |  |  |  |  |  |
|    | » Correct procedure indication: the LED -O flashes for a few seconds and a confirmation tone sounds.                                                                                                    |  |  |  |  |  |
|    | $\checkmark$ when programming using several buttons, continue programming the next key by repeating the process from step 4 onwards.                                                                               |  |  |  |  |  |
| 6. | Exit programming mode by setting S2 DIP-switch 6 to OFF.                                                                                                    |  |  |  |  |  |
|    | » LED 🕰 switches off                                                                                                    |  |  |  |  |  |
| 7. | Set S2 <b>DIP-switches 1-2-3-4</b> to ON.                                                                                                    |  |  |  |  |  |
| 8. | Return S1 DIP-switches to the original combination.                                                                                                    |  |  |  |  |  |

Intercom call to selective address: button programming

| 1.                                    | The steps illustrated in paragraph "Assigning a selective address" should be carried out intercom call.                                                                                                    | on the devices involved in the      |  |  |  |  |
|---------------------------------------|----------------------------------------------------------------------------------------------------|-------------------------------------|--|--|--|--|
| 2.                                    | Take note of the S1 DIP-switch settings.                                                                                                    |                                     |  |  |  |  |
| 3.                                    | To enter programming mode, set S2 DIP-switch 6 to ON. » the LED $\not \!\!\!\!\!\!\!\!\!\!\!\!\!\!\!\!\!\!\!\!\!\!\!\!\!\!\!\!\!\!\!\!\!\!\!$                                                                                                    | S2 $ON$<br>12345678 $\Rightarrow$   |  |  |  |  |
| 4.                                    | Refer to the table " <b>Basic configuration</b> " to identify a DIP-switch combination in which the INTb) corresponding to the button you want to program appears, then set the S2 DIP-switch content of the set the S2 DIP-switch content of the set the S2 DIP-switch content of the set the set the S2 DIP-switch content of the set the set the S2 DIP-switch content of the set the set | ne intercom function (INT or tches. |  |  |  |  |
| 5.                                    | Use the S1 DIP-switches to set the <b>selective</b> address of the device you wish to call. <b>Tabl (</b> ) For group calls, simultaneously set the desired selective addresses (max. 3) to ON.                                                                                                    | е В.                                |  |  |  |  |
| 6.                                    | Press and release the button to be associated with the function.<br>» Correct procedure indication: the LED - O flashes for a few seconds and a confirmation                                                                                                    | n tone sounds.                      |  |  |  |  |
|                                       | $\checkmark$ when programming using several buttons, continue programming the next key by report onwards.                                                                                                    | eating the process from step 5      |  |  |  |  |
| 7.                                    | Exit programming mode by setting S2 DIP-switch 6 to OFF.<br>» LED $\not \square$ switches off                                                                                                    | S2 ON                               |  |  |  |  |
| 8. Set S2 DIP-switches 1-2-3-4 to ON. |                                                                                                    |                                     |  |  |  |  |
| 9.                                    | Return S1 DIP-switches to the original combination.                                                                                                    |                                     |  |  |  |  |

#### Selective intercom address

| TABLE B |                  |      |                  |      |                  |  |  |
|---------|------------------|------|------------------|------|------------------|--|--|
| Code    | S1 DIP-switch ON | Code | S1 DIP-switch ON | Code | S1 DIP-switch ON |  |  |
| 1       | 1 ON<br>12345678 | 4    | 4 ON<br>12345678 | 7    | 7 ON             |  |  |
| 2       | 2 ON             | 5    | 5 ON<br>12345678 | 8    | 8 ON<br>12345678 |  |  |
| 3       | 3 ON<br>12345678 | 6    | 6 ON             |      |                  |  |  |

### Assigning selective address

(Steps only need to be carried out for "Intercom call to selective address" programming)

| 1.                                                            | 2.                                             | 3.                                                                               | 4.       |            |
|---------------------------------------------------------------|------------------------------------------------|----------------------------------------------------------------------------------|----------|------------|
| Take note of the S1, S2 settings and <b>restore them when</b> | S1: Set an address.<br>(Table B)<br>Example 3: | S2: Set the DIP-switches as shown in the figure.                                 |          |            |
| programming is complete.                                      | S1 ON<br>12345678                              | $\left  \begin{array}{c} 12345678 \\ 12345678 \end{array} \right  \Rightarrow 2$ | 4Corrett | X KO prog: |

Assign one of the 8 addresses available in TABLE B to each device involved in the intercom call.

• You can assign the **same** selective intercom address to a maximum of 3 devices.

### Deleting the selective address of the door entry monitor

| 1.                                                     | 2.                                                                                                    | 3.                   |              |
|--------------------------------------------------------|----------------------------------------------------------------------------------------------------|----------------------|--------------|
| Take note of the S1, S2 settings and restore them when | Set the DIP-switches as shown in the figure.                                                                                                    |                      |              |
| <b>programming</b> is complete.                        | $\begin{array}{c} \hline 1 \\ 1 \\ 2 \\ 3 \\ 4 \\ 5 \\ 6 \\ 7 \\ 8 \\ \hline \end{array} \qquad \qquad \qquad \qquad \qquad \qquad \qquad \qquad \qquad \qquad \qquad \qquad \qquad \qquad \qquad \qquad \qquad \qquad$ | 0 <sup>101</sup> + - | KO prog: X10 |

## **«**Comelit<sup>®</sup>

### Generic actuator, coded actuator

| Generic actuator: button programming                                                                                                    |                       |  |  |  |
|----------------------------------------------------------------------------------------------------|-----------------------|--|--|--|
| 1. Take note of the S1 DIP-switch settings.                                                                                                    |                       |  |  |  |
|                                                                                                    |                       |  |  |  |
| 2. To enter programming mode, set S2 DIP-switch 6 to ON.                                                                                                    | S2 ON                 |  |  |  |
| » the LED $ ot\!\!\!\!\!\!\!\!\!\!\!\!\!\!\!\!\!\!\!\!\!\!\!\!\!\!\!\!\!\!\!\!\!\!\!\!$                                                                                                    | $12345678 \implies 7$ |  |  |  |
| <b>3.</b> Refer to the table <i>"Basic configuration</i> " to identify a DIP-switch combination in which the actuator function (ACT) corresponding to the button you want to program appears, then set the S2 DIP-switches. |                       |  |  |  |
| 4. Set all the S1 DIP-switches to the ON position.                                                                                                    | <b>S1</b> ON 12345678 |  |  |  |
| 5. Press and release the button to be associated with the function.                                                                                                    |                       |  |  |  |
| » Correct procedure indication: the LED -O flashes for a few seconds and a confirmat                                                                                                    | ion tone sounds.      |  |  |  |
| 6. Exit programming mode by setting S2 DIP-switch 6 to OFF.                                                                                                    |                       |  |  |  |
| » LED $\not \!\!\!\!\!\!\!\!\!\!\!\!\!\!\!\!\!\!\!\!\!\!\!\!\!\!\!\!\!\!\!\!\!\!\!$                                                                                                    | 12345678              |  |  |  |
| 7. Set S2 DIP-switches 1-2-3-4 to ON.                                                                                                    |                       |  |  |  |
| 8. Return S1 DIP-switches to the original combination.                                                                                                    |                       |  |  |  |

### Coded actuator: button programming

| 1. | Take note of the S1 DIP-switch settings.                                                                                                    |                                   |
|----|----------------------------------------------------------------------------------------------------|-----------------------------------|
| 2. | To enter programming mode, set S2 DIP-switch 6 to ON.<br>» the LED $\not \bowtie$ flashes                                                                                    | S2 $ON$<br>12345678 $\Rightarrow$ |
| 3. | Refer to the table "Basic configuration" to identify a DIP-switch combination in which corresponding to the button you want to program appears, then set the S2 DIP-switches | nich the actuator function (ACT)  |
| 4. | Set the S1 DIP-switches with the desired code, according to "Addressing table" on page                                                                                       | <u>e 17</u>                       |
| 5. | Press and release the button to be associated with the function                                                                                                    |                                   |
|    | » Correct procedure indication: the LED -O flashes for a few seconds and a confirmation                                                                                      | n tone sounds                     |
| 6. | Exit programming mode by setting S2 DIP-switch 6 to OFF.                                                                                                    |                                   |
|    | » LED $\not \square$ switches off                                                                                                    | S2 ON                             |
| 7. | Set S2 DIP-switches 1-2-3-4 to ON.                                                                                                    |                                   |
| 8. | Return S1 DIP-switches to the original combination.                                                                                                    |                                   |

### Other functions: button programming

1. To enter programming mode, set S2 DIP-switch 6 to ON.

2. Refer to the table "Basic configuration" to identify a DIP-switch combination in which the desired functions corresponding to the buttons you want to program appear, then set the S2 DIP-switches.

Example: For button 4= Self Activation (AI) and button 5 = Call to Secondary Switchboard (CCS), set S2 DIP-switches 1-2-3-4 as specified in row M in the "Basic configuration" table.

**S2** ON

S2 ON

12345678

12345678

- 3. Press and release the buttons involved in the change.
  - » Correct procedure indication: the LED -O flashes for a few seconds and a confirmation tone sounds.
- 5. Set S2 DIP-switches 1-2-3-4 to ON.

### **Programming range**

Take note of the S2, S1 settings and restore on completion of programming

|              | 1.                                                 | 2.                               | 3.                                        | 4.                         |                   |  |  |  |
|--------------|----------------------------------------------------|----------------------------------|-------------------------------------------|----------------------------|-------------------|--|--|--|
| Min. address | <b>S1</b> ON<br>12345678                           | S2 ON<br>↓↓↓↓↓↓↓↓↓↓↓<br>12345678 | 2 3 4 E                                   | OK prog:                   |                   |  |  |  |
| Max. address | " <u>Addressing</u><br>table" on page<br><u>17</u> | *                                | 1 (2) 3 4 5<br>C(1) + -                   | ×<br>×<br>×<br>×<br>×<br>× | S2 ON<br>12345678 |  |  |  |
| Cancellation | S1 ON<br>12345678                                  | S2 ON<br>12345678                | C   (→)<br>3 4 () 2 sec.<br>3 4 () 4 () 4 | KO prog:                   | ¢<br>¢            |  |  |  |

|         | 1.                          |                           |               |
|---------|-----------------------------|---------------------------|---------------|
| Enable  | © I<br>© 2 3 4<br>© 0 0 + - | OK prog:                  | X<br>KO prog: |
| Disable | Come () 2 sec               | × 12<br><b>−</b> O<br>×10 | x10           |

When the procedure is complete, restore the initial DIP-switch combination.

### LED/alarm/lock-release/actuator programming

| • |
|---|
|   |
|   |
|   |

Take note of the S2, S1 settings and restore on completion of programming

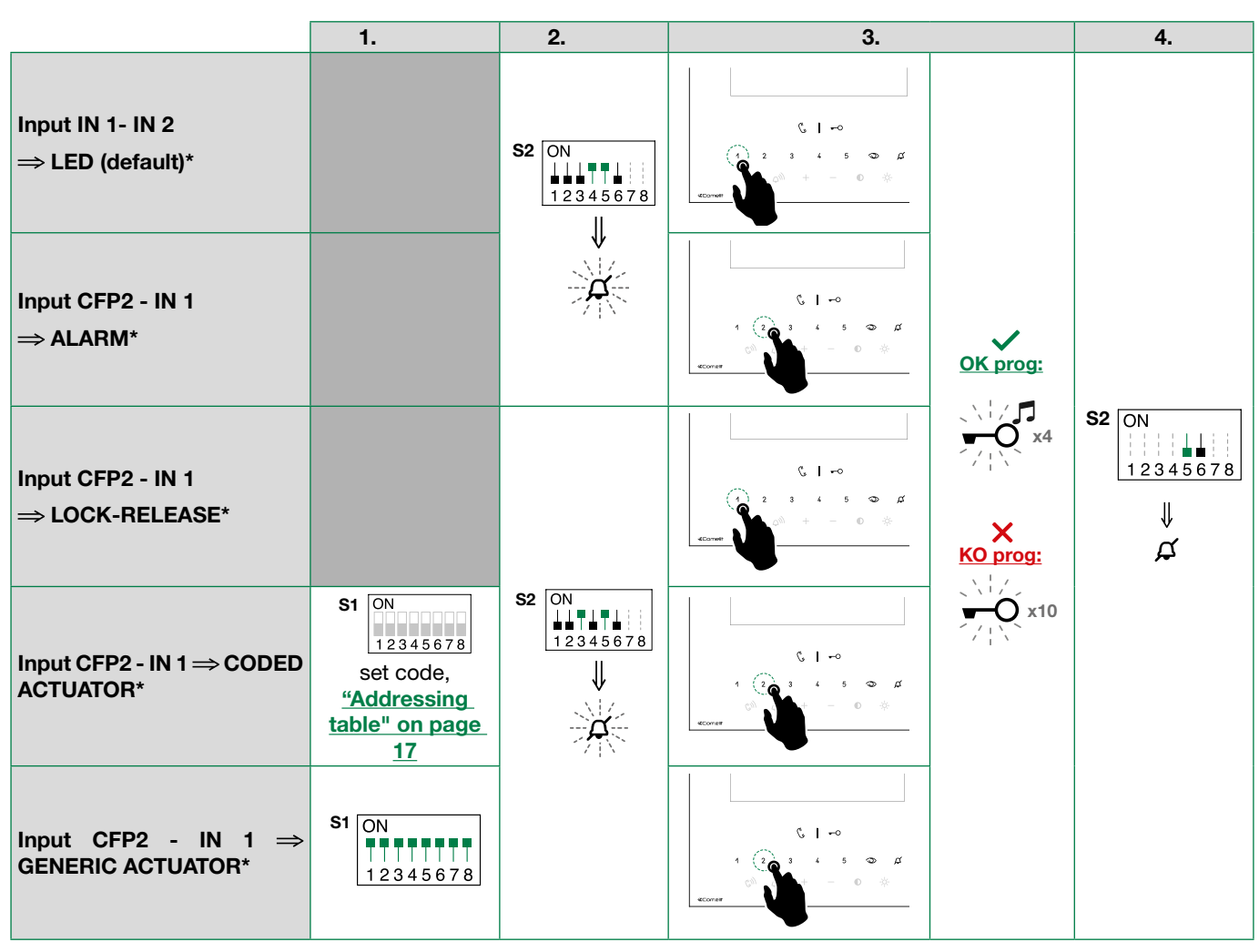

\* See "Connections" on page 8.

When the procedure is complete, restore the initial DIP-switch combination.

### Changing the ringtone

- 1. Press and hold -O for 6 sec.
  - » a confirmation tone is emitted
- 2. Press and release -O

Once (1 confirmation tone is emitted) to change the ringtone for calls from the external entrance panel.

twice (2 confirmation tones are emitted) to change the ringtone for calls from the switchboard.

3 times (3 confirmation tones are emitted) to change the ringtone for intercom calls made from the door entry monitor.

4 times (4 confirmation tones are emitted) to change the floor door call ringtone.

Any further pressing of the button repeats the sequence described above.

- 3. Press and release 1 to scroll through the available ringtones in sequence.
- 4. Press the 2 buttonto confirm selection of the last ringtone heard and to exit change door entry monitor ringtone mode.
  - » a confirmation tone is emitted
  - » LED 🛱 switches off

### **Programming reset**

### Factory settings:

- Button functions for the S2 DIP-switches 1-2-3-4 combination
- Intercom address absent
- Range function and min./max. addresses absent
- Ringtone reset
- Input IN 1 IN 2 > LED (default)
- "Automatic answer", "Automatic door opening on receipt of call" and "Silent" mode disabled

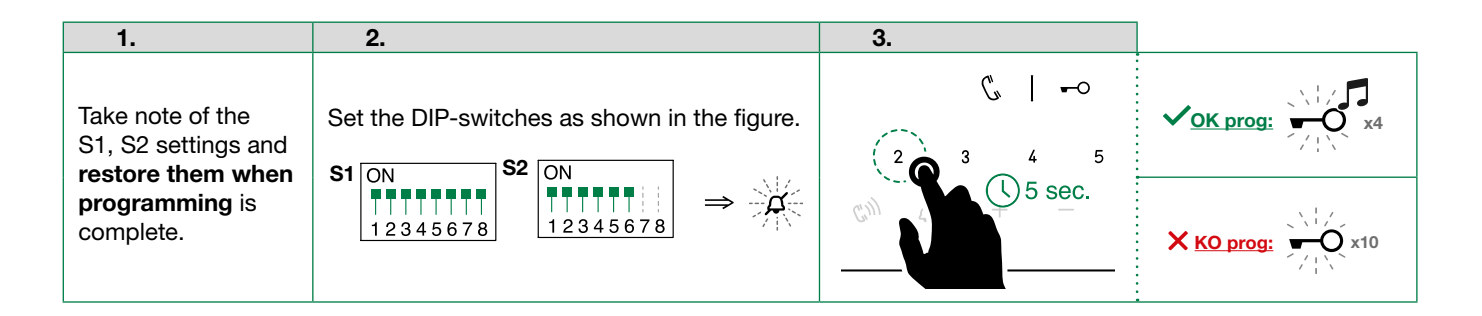

## System performance and layouts

For further information of system performance and to view installation layouts, click on the system type that best meets your requirements:

- Simplebus2 audio/video kit with power supply unit art. 1209 for the creation of audio-video systems for individual residences
- Simplebus2 audio/video with power supply unit art. 1210/1210A for the creation of audio-video systems for small apartment blocks
- Simplebus2 audio/video with power supply unit art. 4888C for the creation of audio-video systems for residential complexes

# **Addressing table**

| Code | DIP-switch<br>ON |    |           |    |             |     |             |                 |                     |     |     |             |     |               |      |               |
|------|------------------|----|-----------|----|-------------|-----|-------------|-----------------|---------------------|-----|-----|-------------|-----|---------------|------|---------------|
| 1    | 1                | 31 | 1,2,3,4,5 | 61 | 1,3,4,5,6   | 91  | 1,2,4,5,7   | 12 <sup>.</sup> | 1,4,5,6,7           | ] [ | 151 | 1,2,3,5,8   | 181 | 1,3,5,6,8     | 211  | 1,2,5,7,8     |
| 2    | 2                | 32 | 6         | 62 | 2,3,4,5,6   | 92  | 3,4,5,7     | 12              | 2 2,4,5,6,7         |     | 152 | 4,5,8       | 182 | 2,3,5,6,8     | 212  | 3,5,7,8       |
| 3    | 1.2              | 33 | 1.6       | 63 | 1,2,3,4,5.6 | 93  | 1,3,4,5,7   | 123             | 1,2,4,5,6.7         |     | 153 | 1,4,5,8     | 183 | 1,2,3,5,6.8   | 213  | 1,3,5,7,8     |
| 4    | 3                | 34 | 2.6       | 64 | 7           | 94  | 2,3,4,5,7   | 124             | 3,4,5,6,7           |     | 154 | 2,4,5,8     | 184 | 4,5,6,8       | 214  | 2,3,5,7,8     |
| 5    | 1.3              | 35 | 1,2,6     | 65 | 1.7         | 95  | 1,2,3,4,5.7 | 12              | <b>1</b> ,3,4,5,6.7 |     | 155 | 1,2,4,5,8   | 185 | 1,4,5,6,8     | 215  | 1,2,3,5,7.8   |
| 6    | 2.3              | 36 | 3.6       | 66 | 2.7         | 96  | 6.7         | 120             | 2,3,4,5,6.7         |     | 156 | 3,4,5,8     | 186 | 2,4,5,6,8     | 216  | 4,5,7,8       |
| 7    | 1,2,3            | 37 | 1,3,6     | 67 | 1,2,7       | 97  | 1,6,7       | 12              | 1,2,3,4,5,6,7       |     | 157 | 1,3,4,5,8   | 187 | 1,2,4,5,6.8   | 217  | 1,4,5,7,8     |
| 8    | 4                | 38 | 2,3,6     | 68 | 3.7         | 98  | 2,6,7       | 128             | 8 8                 |     | 158 | 2,3,4,5,8   | 188 | 3,4,5,6,8     | 218  | 2,4,5,7,8     |
| 9    | 1.4              | 39 | 1,2,3,6   | 69 | 1,3,7       | 99  | 1,2,6,7     | 129             | 1.8                 |     | 159 | 1,2,3,4,5.8 | 189 | 1,3,4,5,6.8   | 219  | 1,2,4,5,7.8   |
| 10   | 2.4              | 40 | 4.6       | 70 | 2,3,7       | 100 | 3,6,7       | 130             | 2.8                 |     | 160 | 6.8         | 190 | 2,3,4,5,6.8   | 220  | 3,4,5,7,8     |
| 11   | 1,2,4            | 41 | 1,4,6     | 71 | 1,2,3,7     | 101 | 1,3,6,7     | 13 <sup>.</sup> | 1,2,8               |     | 161 | 1,6,8       | 191 | 1,2,3,4,5,6,8 | 221  | 1,3,4,5,7.8   |
| 12   | 3.4              | 42 | 2,4,6     | 72 | 4.7         | 102 | 2,3,6,7     | 13              | 2 3.8               |     | 162 | 2,6,8       | 192 | 7.8           | 222  | 2,3,4,5,7.8   |
| 13   | 1,3,4            | 43 | 1,2,4,6   | 73 | 1,4,7       | 103 | 1,2,3,6,7   | 13              | <b>1</b> ,3,8       |     | 163 | 1,2,6,8     | 193 | 1,7,8         | 223  | 1,2,3,4,5,7,8 |
| 14   | 2,3,4            | 44 | 3,4,6     | 74 | 2,4,7       | 104 | 4,6,7       | 134             | 2,3,8               |     | 164 | 3,6,8       | 194 | 2,7,8         | 224  | 6,7,8         |
| 15   | 1,2,3,4          | 45 | 1,3,4,6   | 75 | 1,2,4,7     | 105 | 1,4,6,7     | 13              | <b>i</b> 1,2,3,8    |     | 165 | 1,3,6,8     | 195 | 1,2,7,8       | 225  | 1,6,7,8       |
| 16   | 5                | 46 | 2,3,4,6   | 76 | 3,4,7       | 106 | 2,4,6,7     | 130             | <b>i</b> 4.8        |     | 166 | 2,3,6,8     | 196 | 3,7,8         | 226  | 2,6,7,8       |
| 17   | 1.5              | 47 | 1,2,3,4,6 | 77 | 1,3,4,7     | 107 | 1,2,4,6,7   | 13              | 1,4,8               |     | 167 | 1,2,3,6,8   | 197 | 1,3,7,8       | 227  | 1,2,6,7,8     |
| 18   | 2.5              | 48 | 5.6       | 78 | 2,3,4,7     | 108 | 3,4,6,7     | 138             | 3 2,4,8             |     | 168 | 4,6,8       | 198 | 2,3,7,8       | 228  | 3,6,7,8       |
| 19   | 1,2,5            | 49 | 1,5,6     | 79 | 1,2,3,4,7   | 109 | 1,3,4,6,7   | 139             | 1,2,4,8             |     | 169 | 1,4,6,8     | 199 | 1,2,3,7,8     | 229  | 1,3,6,7,8     |
| 20   | 3.5              | 50 | 2,5,6     | 80 | 5.7         | 110 | 2,3,4,6,7   | 140             | 3,4,8               |     | 170 | 2,4,6,8     | 200 | 4,7,8         | 230  | 2,3,6,7,8     |
| 21   | 1,3,5            | 51 | 1,2,5,6   | 81 | 1,5,7       | 111 | 1,2,3,4,6.7 | 14 <sup>.</sup> | 1,3,4,8             |     | 171 | 1,2,4,6,8   | 201 | 1,4,7,8       | 231  | 1,2,3,6,7.8   |
| 22   | 2,3,5            | 52 | 3,5,6     | 82 | 2,5,7       | 112 | 5.67        | 14              | 2 2,3,4,8           |     | 172 | 3,4,6,8     | 202 | 2,4,7,8       | 232  | 4,6,7,8       |
| 23   | 1,2,3,5          | 53 | 1,3,5,6   | 83 | 1,2,5,7     | 113 | 1,5,6,7     | 14:             | 1,2,3,4,8           |     | 173 | 1,3,4,6,8   | 203 | 1,2,4,7,8     | 233  | 1,4,6,7,8     |
| 24   | 4.5              | 54 | 2,3,5,6   | 84 | 3,5,7       | 114 | 2,5,6,7     | 144             | 5.8                 |     | 174 | 2,3,4,6,8   | 204 | 3,4,7,8       | 234  | 2,4,6,7,8     |
| 25   | 1,4,5            | 55 | 1,2,3,5,6 | 85 | 1,3,5,7     | 115 | 1,2,5,6,7   | 14              | <b>i</b> 1,5,8      |     | 175 | 1,2,3,4,6.8 | 205 | 1,3,4,7,8     | 235  | 1,2,4,6,7.8   |
| 26   | 2,4,5            | 56 | 4,5,6     | 86 | 2,3,5,7     | 116 | 3,5,6,7     | 140             | 2,5,8               |     | 176 | 5,6,8       | 206 | 2,3,4,7,8     | 236  | 3,4,6,7,8     |
| 27   | 1,2,4,5          | 57 | 1,4,5,6   | 87 | 1,2,3,5,7   | 117 | 1,3,5,6,7   | 147             | 1,2,5,8             |     | 177 | 1,5,6,8     | 207 | 1,2,3,4,7.8   | 237  | 1,3,4,6,7.8   |
| 28   | 3,4,5            | 58 | 2,4,5,6   | 88 | 4,5,7       | 118 | 2,3,5,6,7   | 148             | 3,5,8               |     | 178 | 2,5,6,8     | 208 | 5,7,8         | 238  | 2,3,4,6,7.8   |
| 29   | 1,3,4,5          | 59 | 1,2,4,5,6 | 89 | 1,4,5,7     | 119 | 1,2,3,5,6.7 | 149             | 1,3,5,8             |     | 179 | 1,2,5,6,8   | 209 | 1,5,7,8       | 239  | 1,2,3,4,6,7,8 |
| 30   | 2,3,4,5          | 60 | 3,4,5,6   | 90 | 2,4,5,7     | 120 | 4,5,6,7     | 150             | 2,3,5,8             |     | 180 | 3,5,6,8     | 210 | 2,5,7,8       | *240 | 5,6,7,8       |

\* NOTE: Code 240 is reserved for the porter switchboard

CERTIFIED MANAGEMENT SYSTEMS

ISO 9001

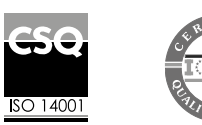

www.comelitgroup.com Via Don Arrigoni, 5 - 24020 Rovetta (BG) - Italy

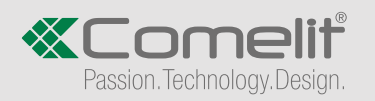

5ed.-1rev. 12/2020 code 2640002592